## Step-by-Step Campaign Creation Guide

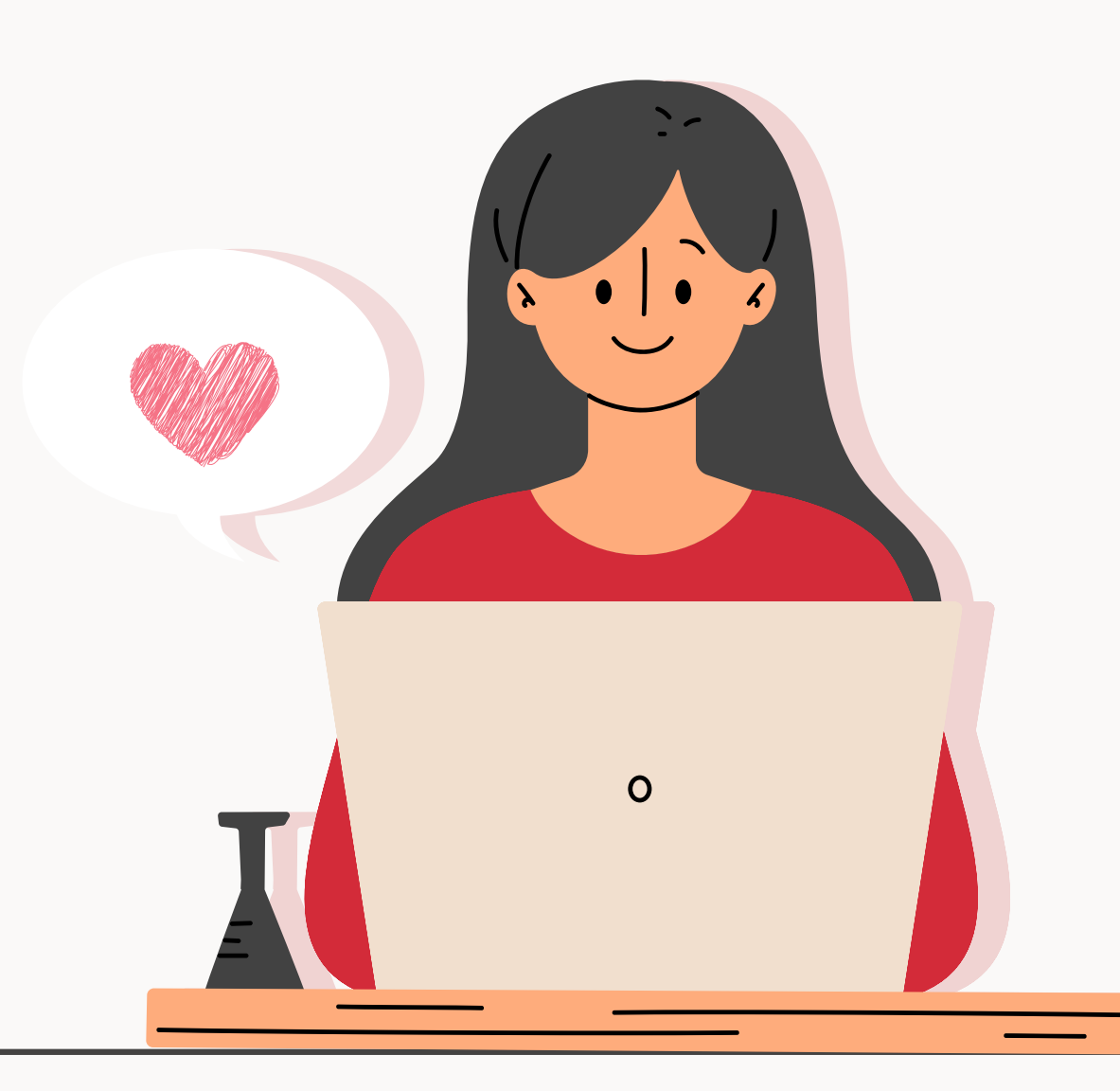

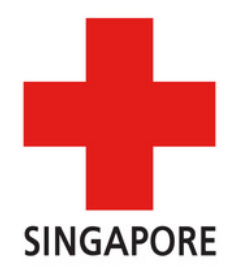

### **Step 1** Visit our Giving.sg page - <u>redcross.sg/srcchampion</u>

Towards a CITY OF GOOD 🧐

gioing.sg Donate Today Be a Volunteer Fundraise Now Learn

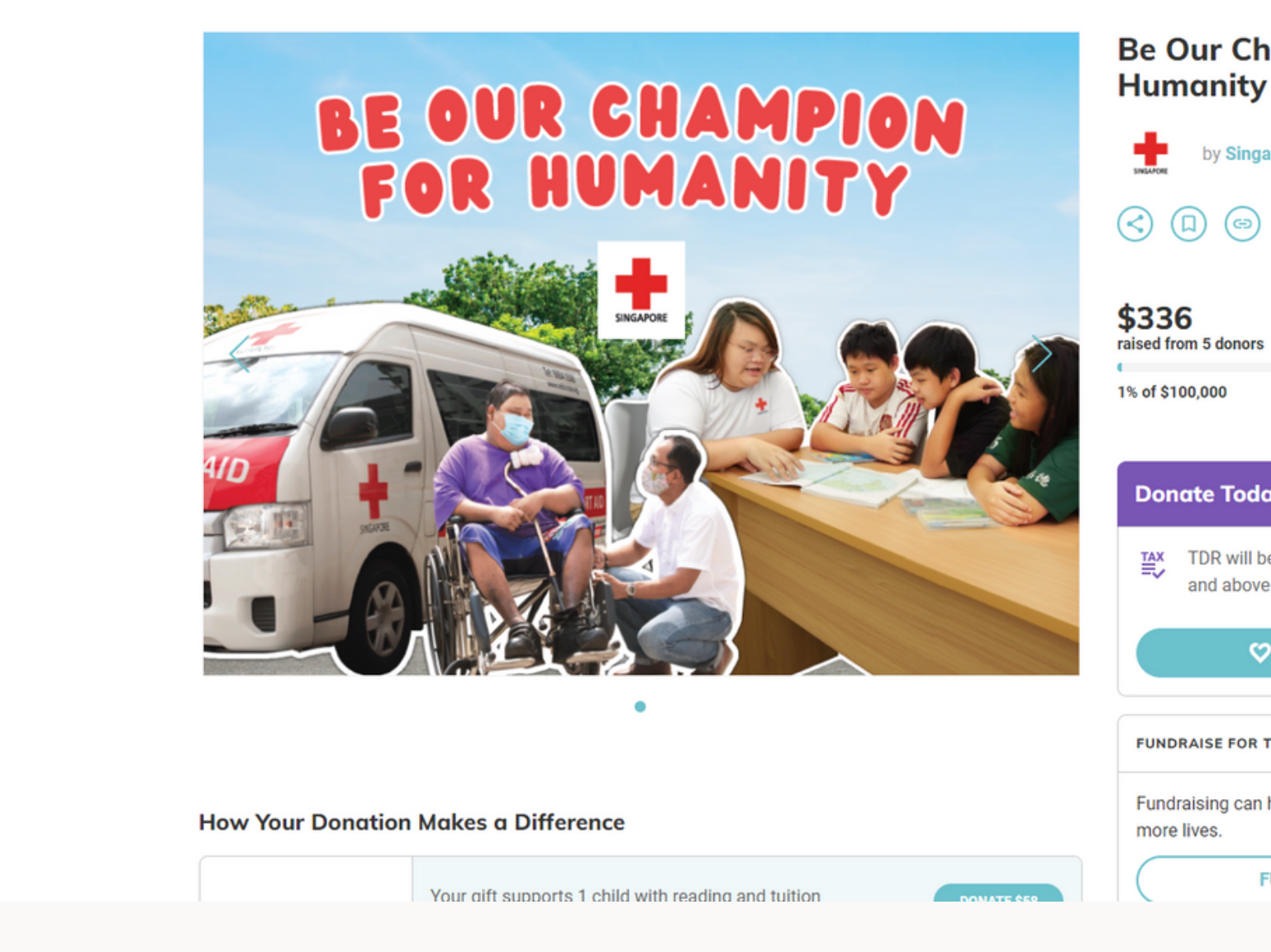

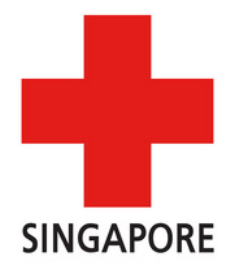

|                       | About     | FAQ    | Testimonials | Contact Us | f 0         | ۵. |
|-----------------------|-----------|--------|--------------|------------|-------------|----|
|                       |           |        |              | Q          | <b>¥</b> 10 | 9  |
|                       |           |        |              |            |             |    |
| nampion for           |           |        |              |            |             |    |
| ,<br>,                |           |        |              |            |             |    |
| apore Red Cross Soci  | etv       |        |              |            |             |    |
| _                     | ,         |        |              |            |             |    |
|                       |           |        |              |            |             |    |
|                       |           |        |              |            |             |    |
|                       |           |        |              |            |             |    |
|                       | 67 more   | e days |              |            |             |    |
|                       |           |        |              |            |             |    |
| ay                    |           |        |              |            |             |    |
| e issued for donation | s of \$10 |        |              |            |             |    |
| е.                    |           |        |              |            |             |    |
| <b>2</b> DONATE TODAY |           |        |              |            |             |    |
|                       |           |        |              |            |             |    |
| THIS CAMPAIGN         |           |        |              |            |             |    |
| help to raise more an | d chang   | e      |              |            |             |    |
|                       |           |        |              |            |             |    |
| FUNDRAISE NOW         |           | )      |              |            |             |    |
|                       |           |        |              |            |             |    |

#### Scroll down and click on "Fundraise Now"

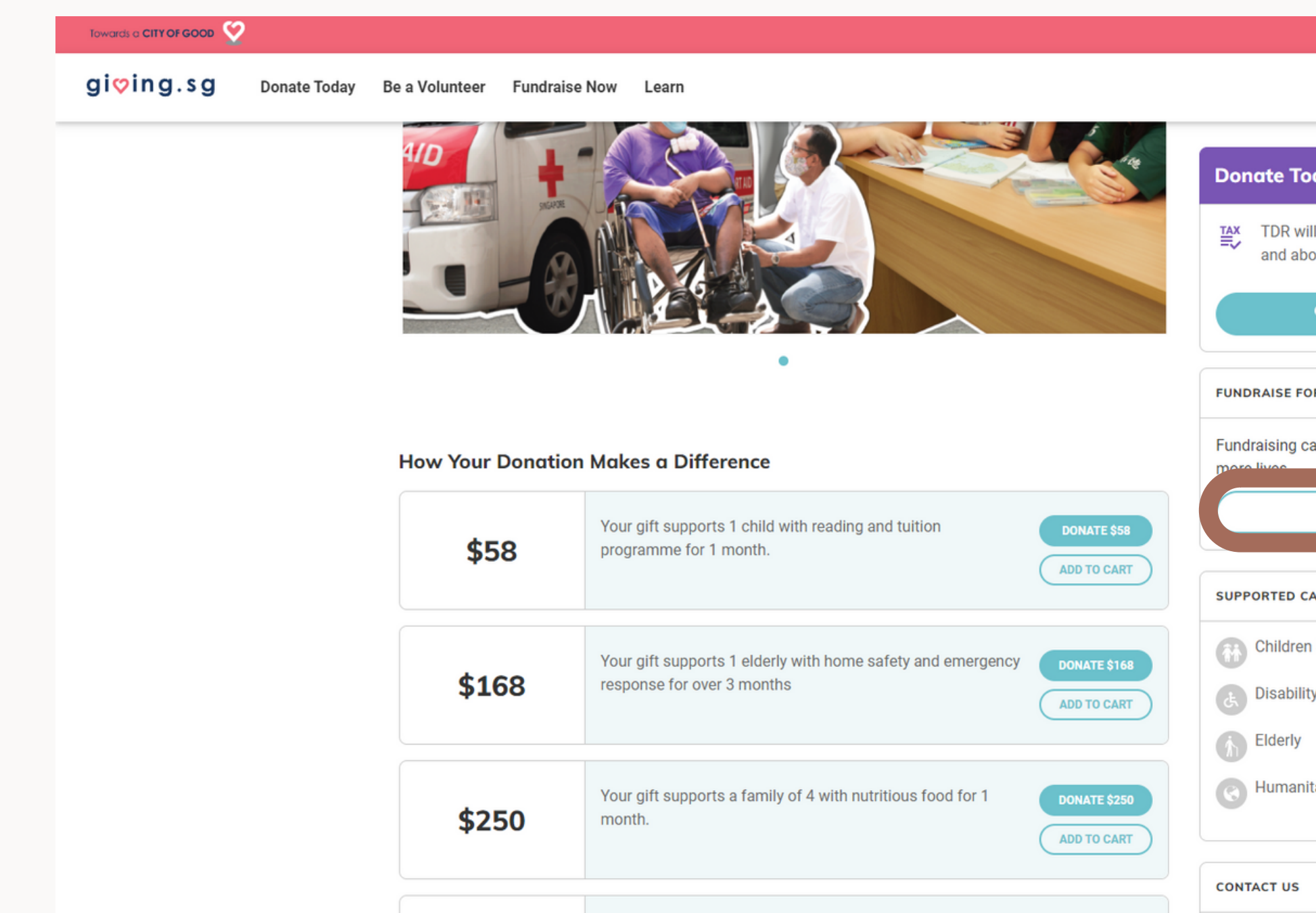

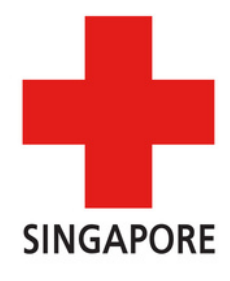

|                                    | About     | FAQ | Testimonials | Contact Us | f   | 0 | S |
|------------------------------------|-----------|-----|--------------|------------|-----|---|---|
|                                    |           |     |              | Q          | ≌10 | C |   |
|                                    |           |     |              |            |     | _ |   |
|                                    |           |     |              |            |     |   |   |
| oday                               |           |     |              |            |     |   |   |
| II be issued for donations<br>ove. | s of \$10 |     |              |            |     |   |   |
| 🗘 DONATE TODAY                     |           |     |              |            |     |   |   |
|                                    |           |     |              |            |     |   |   |
| OR THIS CAMPAIGN                   |           |     |              |            |     |   |   |
| an help to raise more and          | d chang   | e   |              |            |     |   |   |
| FUNDRAISE NOW                      |           |     |              |            |     |   |   |
| AUSES                              |           |     |              |            |     |   |   |
| n & Youth                          |           |     |              |            |     |   |   |
| у                                  |           |     |              |            |     |   |   |
|                                    |           |     |              |            |     |   |   |
| tarian                             |           |     |              |            |     |   |   |
|                                    |           |     |              |            |     |   |   |
|                                    |           |     |              |            |     |   |   |
|                                    |           |     |              |            |     |   |   |
|                                    |           |     |              |            |     |   |   |

#### Login to your Giving.sg Account

## You will be prompted by Giving.sg to login. If you do not have an account, you can create one here or log in with Facebook!

|            | Log In                                     |
|------------|--------------------------------------------|
|            | LOG IN WITH FACEBOOK                       |
| You        | ur information is safe and secure with us. |
|            | or log in with your email                  |
| Email      |                                            |
| Your email | address                                    |
| Password ? |                                            |
| Your passw | vord                                       |
|            | Forgot your password?                      |
|            | LOG IN                                     |
|            |                                            |

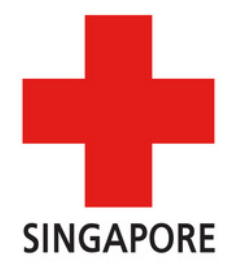

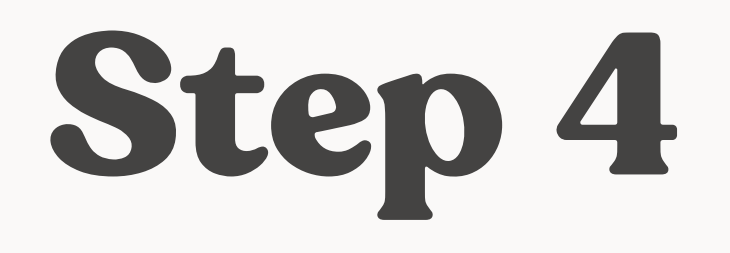

## Ensure that "Be Our Champion for Humanity" is selected under "For Campaign"

#### Start a fundraising campaign

|                                                                                                 | You are starting a c       | ampaign as      |                   | ,<br>       |  |
|-------------------------------------------------------------------------------------------------|----------------------------|-----------------|-------------------|-------------|--|
| 1 Er                                                                                            | ter campaign details       |                 | 2 Submit fo       | or approval |  |
| For Campo                                                                                       | aign                       |                 |                   |             |  |
| Be Our Cha                                                                                      | mpion for Humanity         | /               |                   |             |  |
|                                                                                                 |                            |                 |                   |             |  |
| This campaign you                                                                               | are fundraising for is app | ealing for loca | l charitable purp | oses.       |  |
| This campaign you                                                                               | are fundraising for is app | ealing for loca | l charitable purp | oses.       |  |
| This campaign you                                                                               | are fundraising for is app | earing for loca | l charitable purp | oses.       |  |
| This campaign you                                                                               | are fundraising for is app | ealing for loca | l charitable purp | oses.       |  |
| This campaign you<br><b>My campa</b><br>Campaign Title                                          | are fundraising for is app | ealing for loca | l charitable purp | oses.       |  |
| This campaign you<br>My campa<br>Campaign Title<br>Campaign t                                   | ign story                  | ealing for loca | l charitable purp | oses.       |  |
| This campaign you<br>My campa<br>Campaign Title<br>Campaign t<br>Fundraising Goa                | ign story<br>ile           | ealing for loca | l charitable purp | oses.       |  |
| This campaign you<br><b>My campa</b><br>Campaign Title<br>Campaign t<br>Fundraising Goa<br>1000 | i <b>gn story</b><br>itle  |                 | l charitable purp | oses.       |  |
| This campaign you<br>My campa<br>Campaign Title<br>Campaign t<br>Fundraising Goa<br>1000        | i <b>gn story</b><br>itle  |                 | I charitable purp | oses.       |  |

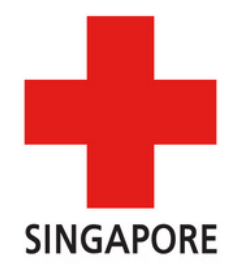

# lumanity" is

#### From here on, you may fill in your campaign details here (such as campaign title, campaign story, fundraising goal, visuals, campaign duration etc.) and use your photo of choice.

#### My campaign story

Campaign Title

Campaign title

**Fundraising Goal** 

1000

About Campaign

Tell us your story

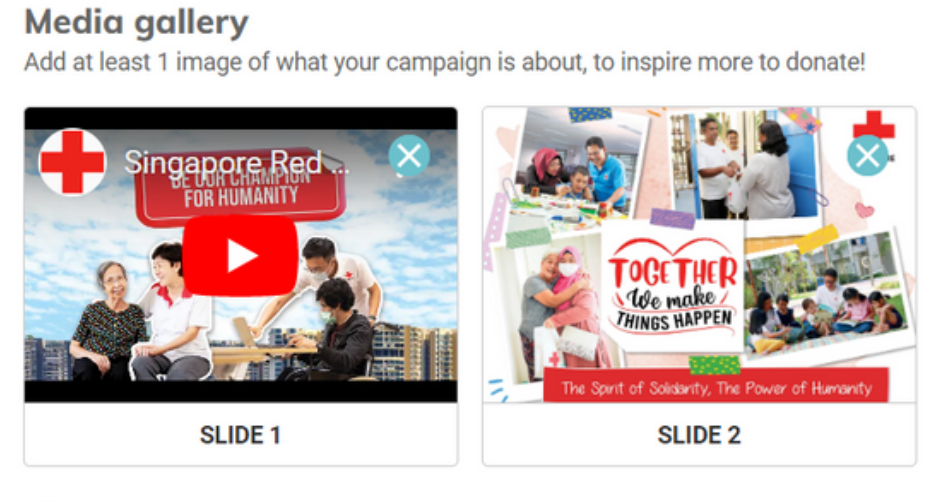

#### ADD IMAGE

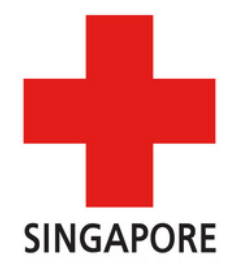

#### **Campaign duration**

Start Date

DD/MM/YYYY

#### Duration

365

days

#### End Date

DD/MM/YYYY

#### **Campaign URL**

giving.sg/campaigns/

givingsg

**Generate Default URL** 

https://s.giving.sg/givingsg

#### Note: This part can be left as it is!

#### Causes supported by this campaign Please select up to 4 causes

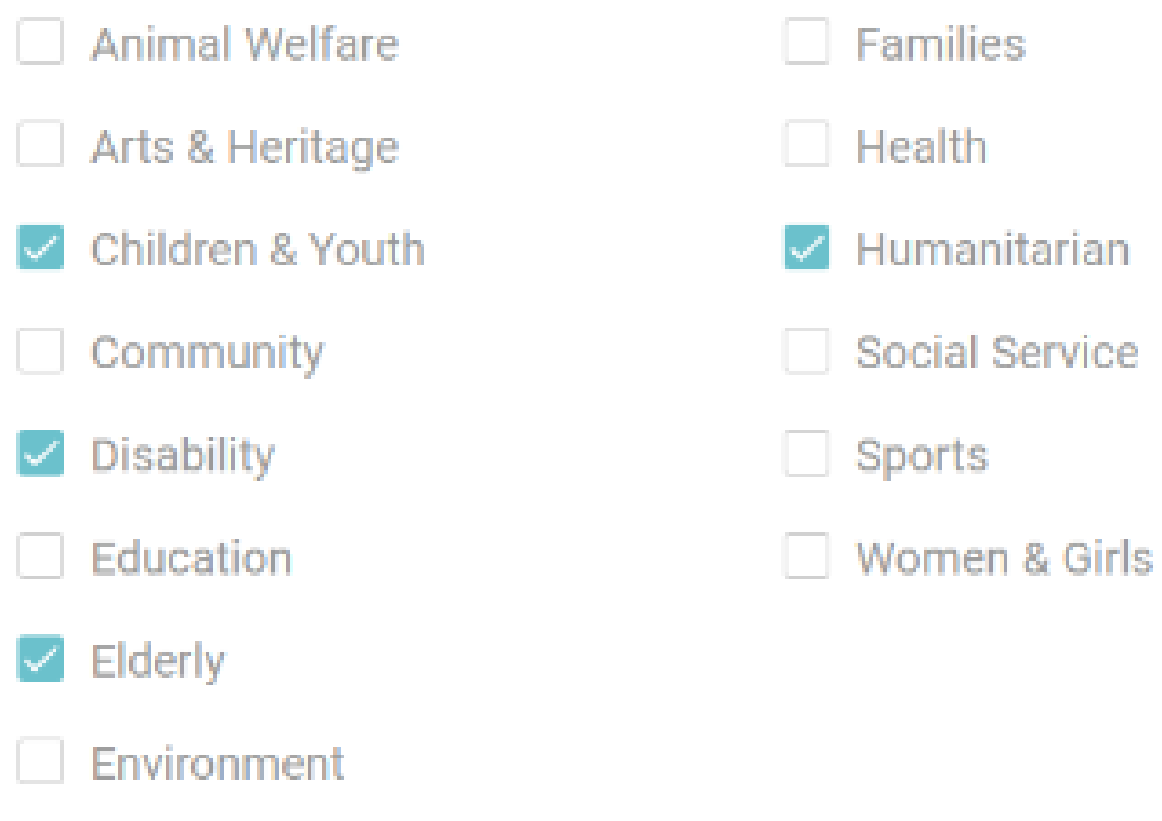

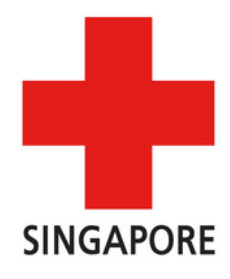

Once all is done, just press "Next" and submit!

We will let you know if we need anything to be changed. Otherwise we'll approve the fundraising campaign on our end and it will be started.

Some things to note!

You will not be able to change the start date of your campaign after we have approved your campaign.

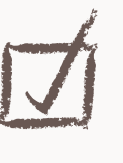

If you have to redo your campaign, you will not be able to use the same link again.

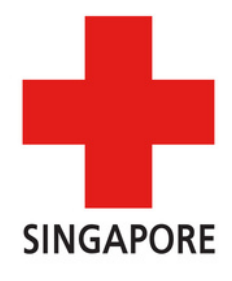

## Conting a campaign!

If you have any questions or face any difficulty while setting up the page, feel free to reach out via email at <u>fundraising@redcross.sg</u>

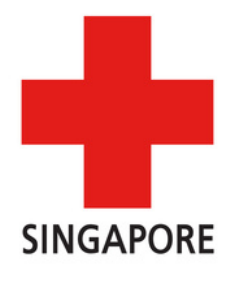